## **Guide to Setting Up Text Message Alerts**

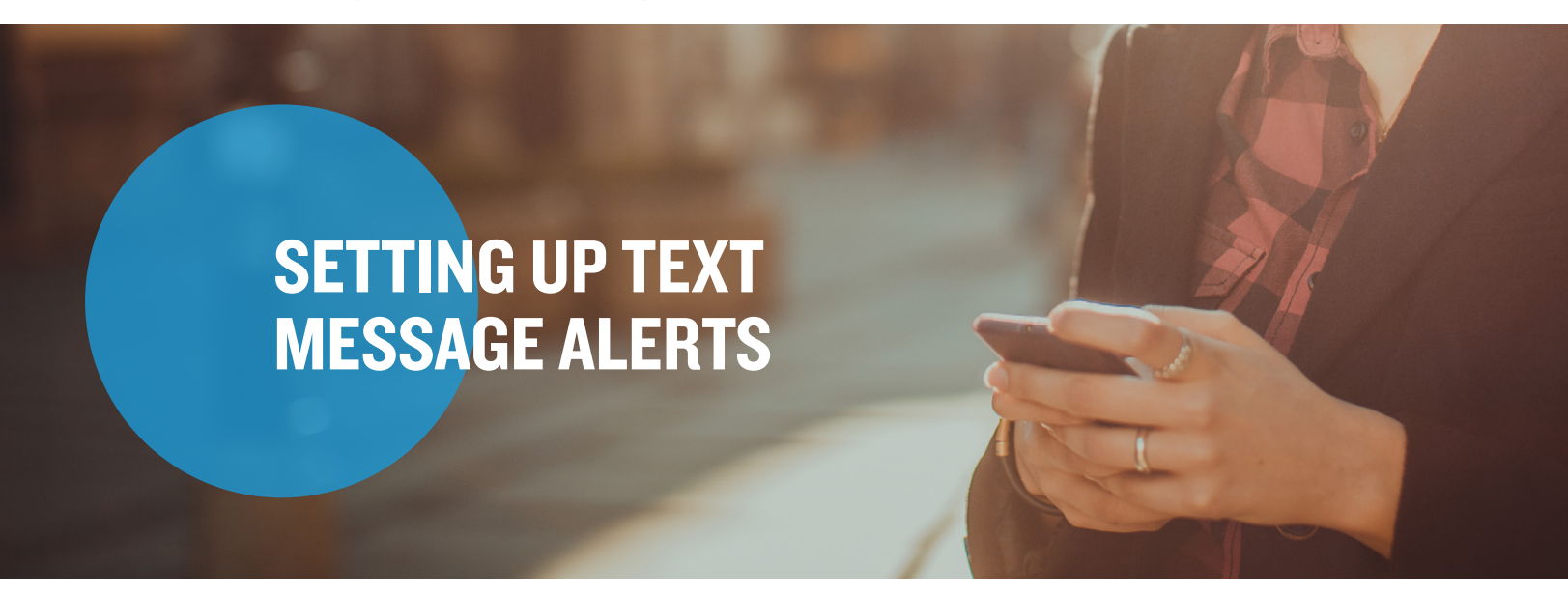

**Step I:** To update your notification preferences, log in to your online account, select the Message Center tab and click "Update Notification Preferences."

| Home           | Accounts | Videos & Forms           | Message Center 6 |
|----------------|----------|--------------------------|------------------|
| Message Center |          |                          |                  |
|                |          | , ↓ ↓ Update Notificatio | In Preferences   |

**Step 2:** On the following screen enter your contact information and select which messages you would like to receive under the "Statements & Notifications Options" section.

| used only for the purpos                                        | se of<br>n will not be                                                             |                                                                                             | Hequire                                                                                                    |
|-----------------------------------------------------------------|------------------------------------------------------------------------------------|---------------------------------------------------------------------------------------------|----------------------------------------------------------------------------------------------------|
| vused only for the purpos                                       | se of<br>n will not be                                                             |                                                                                             |                                                                                                    |
| used only for the purpos<br>ccount. This information            | se of<br>n will not be                                                             |                                                                                             |                                                                                                    |
| •                                                               |                                                                                    |                                                                                             |                                                                                                    |
|                                                                 |                                                                                    |                                                                                             |                                                                                                    |
|                                                                 |                                                                                    |                                                                                             |                                                                                                    |
|                                                                 |                                                                                    |                                                                                             |                                                                                                    |
| will receive<br>t your benefits in<br>address will not<br>pose. |                                                                                    |                                                                                             |                                                                                                    |
| -                                                               |                                                                                    | -                                                                                           |                                                                                                    |
| elivery Method.                                                 |                                                                                    |                                                                                             |                                                                                                    |
| Electroni                                                       | ic Preferences                                                                     | Alert Prefe                                                                                 | erences                                                                                                    |
|                                                                 | PAPER                                                                              | EMAIL 🚺                                                                                     | TEXT                                                                                                    |
| t F                                                             | ill receive<br>your benefits in<br>address will not<br>elivery Method.<br>Electron | Hitropier<br>yoor benfa in<br>defers will not<br>elivery Method.<br>Electronic Preferencess | Hitropier<br>ywort kanoffia in<br>dieferse will not<br>eelivery Method.<br>Electronic Preferences Alert Prefe |

## Mercer Marketplace 365+